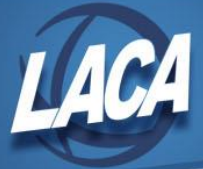

## USPS-R Payroll Item Mass Change

Revised October 2022

In Redesign, Mass Change is a way to make changes to existing fields within records in a grid. This method is more efficient than manually editing each individual record one by one. Districts can use Mass Change when updating Employee or Employer Rates for Annuities, adding or removing Stop Dates, or changes in City Tax rates. Mass Change is a very powerful tool that can modify many records at once without having to export into a spreadsheet and load back into Redesign like Mass Load. This document demonstrates different ways Mass Change can be used with Payroll Items.

## **Mass Change Employee Rates**

- 1. Go to Core>Payroll Item>Payroll Item
  - Employee Rates can be changed using the default Payroll Item selection
- 2. Type the payroll item code in the Code filter of the item that will be changed.
- 3. Type "=(old rate)" in the **Rate** filter to display only records using the old rate.

| Pa | ayroll Item | *                 |    |           |            |       |      |            |                  |      |                  |         |          |           |         |
|----|-------------|-------------------|----|-----------|------------|-------|------|------------|------------------|------|------------------|---------|----------|-----------|---------|
|    |             |                   |    |           |            |       |      |            |                  |      |                  |         |          |           |         |
|    | + Creat     | e 📔 🗷 Mass Change |    |           |            |       |      |            | Include Archived | d    | Q Advanced Query | Q       | 🛓 Report | More More | C Reset |
|    |             | Number            | *1 | Last Name | First Name | Pos # | Code | <b>^</b> 2 | Type             | Name |                  | Rate Ty | /pe      | Rate      |         |
|    |             |                   |    |           |            |       | 008  | 0          |                  |      |                  |         |          | =1.7      | 8       |

- Some districts do not want to change rates on records with a Stop Date. To preserve those rates, click the
   Q Advanced Query
   button at the top of the grid.
  - Click the arrow beside Active Date Range to expand the options
  - Double-click Stop Date
  - Choose "Is\_Null" from the Operation drop box
  - Click the **Q** Apply Query button

| Q Apply Query Q Clear Query                                                                                                    | Hide Advanced Query Controls (Double-click properties from | n left or Drag and Drop them below.) |              |        |
|----------------------------------------------------------------------------------------------------|------------------------------------------------------------|--------------------------------------|--------------|--------|
| Properties:                                                                                                    | Display Name                                               | Operation                            | Filter Value | Remove |
| Account Number                                                                                                    | Stop Date                                                  | Is_Null 🗸                            |              | ×      |
| Active Date Range<br>Start Date<br>Stop Date<br>Additional With Holding<br>Advance Error Adjustment<br>Code 1<br>Code 2<br>Configuration<br>Co Owner First Name<br>Co Owner Cast Name | Load Saved Query V O Enter Query Name Save Qu              | iery                                 |              | •      |

- Click the Hide Advanced Query Controls button to return to the full grid. Only records with the desired Code, Rate and without a Stop Date should be displayed.
- 5. Click the Mass Change button.
- 6. Choose the "Change Rate (SSDT)" Option from the drop box

New Rate

- 7. Review the bold text listing the number of objects to be modified. Apply additional filters if needed.
  - It is recommended to use the Report button to create a report listing records to be changed. Since there is no "undo" option, the report could be used to identify records needing modified in case of error.
     Change Rate (SSDT)
- 8. Type the New Rate in the box
- 9. Click the Submit Mass Change button.

No records will display in the grid since the Rate filter exists. Remove or change the filter to see the new rates.

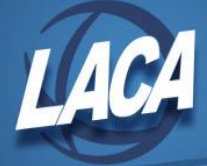

## Mass Change Employer Rates

- 1. Go to Core>Payroll Item>Payroll Item
- 2. Choose the appropriate selection from the "Select Payroll Item" drop box at the upper-left corner of the grid.
  - Annuities = Annuity Item
  - HSA = Health Savings Account Item
  - Life Insurance = Regular Item
- 3. The **More** button can be used to add Employee Number or Name fields to your grid. When exiting the "More" screen, the grid will revert to the "Payroll Item" grid. To see the updated fields, choose the appropriate Payroll Item type as in step 2.
- 4. Type the payroll item code in the **Code** filter of the item that will be changed.
- 5. Type "=(old rate)" in the **Employer Rate** filter to display only records using the old rate.

| Sele | ect Payr | oll Item | 1    |            |            |      |   |      |           |               |           |                  |               |       |
|------|----------|----------|------|------------|------------|------|---|------|-----------|---------------|-----------|------------------|---------------|-------|
| An   | nuity l  | em       |      | ~          |            |      |   |      |           |               |           |                  |               |       |
|      |          |          |      |            |            |      |   |      |           |               |           |                  |               |       |
|      |          |          |      |            |            |      |   |      |           |               |           |                  |               |       |
|      | + Cr     | eate     | 🕼 Ma | ass Change |            |      |   |      |           | Include Archi | ived      | Q Advanced Query | 📥 Report      | - E I |
|      |          |          |      | Code       | <b>^</b> 2 | Туре | N | lame | Rate Type | Rate          | Pay Cycle |                  | Employer Rate |       |
|      |          |          |      | 513        | 0          |      |   |      |           |               |           |                  | =603.53       | Θ     |

- Some districts do not want to change rates on records with a Stop Date. To preserve those rates, click the Q Advanced Query button at the top of the grid.
  - Click the arrow beside Active Date Range to expand the options
  - Double-click **Stop Date**
  - Choose "Is\_Null" from the Operation drop box
  - Click the **Q** Apply Query button

| Properties: Display Name Operation Filter Value Rem<br>Account Number Ston Date                                                                                                    |   |
|----------------------------------------------------------------------------------------------------|---|
| Account Number                                                                                                    |   |
| Ach Configuration                                                                                                    |   |
| Active Date Range Stan Date Stop Date Additional With Holding Advance Error Adjustment Code 1 Code 2     Configuration Code State Content Code Content Content Co      | • |
| Co Owner Hist Name   Load Saved Query   Co Query   Co Q |   |

- Click the Hide Advanced Query Controls button to return to the full grid. Only records with the desired Code, Rate and without a Stop Date should be displayed.
- 7. Click the Mass Change button.
- 8. Choose the "LACA Employer Rate" Option from the drop box. If "LACA Employer Rate" is not listed, contact LACA to have that Mass Change definition added to your database.
- 9. Review the bold text listing the number of objects to be modified. Apply additional filters if needed.
  - It is recommended to use the Report button to create a report listing records to be changed. Since there is no "undo" option, the report could be used to identify records needing modified in case of error.
- 10. Type the New Rate in the box
- 11. Click the Submit Mass Change button.

No records will display in the grid since the Employer Rate filter exists. Remove/change the filter to see the new rates.

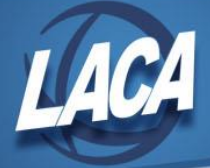

## Mass Change Stop Dates

- 1. Go to Core>Payroll Item>Payroll Item
- 2. Choose the appropriate selection from the "Select Payroll Item" drop box at the upper-left corner of the grid.
  - Annuities = Annuity Item
  - HSA = Health Savings Account Item
  - Life Insurance = Regular Item
- 3. The **More** button can be used to add Employee Number or Name fields to your grid. When exiting the "More" screen, the grid will revert to the "Payroll Item" grid. To see the updated fields, choose the appropriate Payroll Item type as in step 2.
- 4. Type the payroll item code in the **Code** filter of the item that will be changed.
- 5. Type "=(old date)" in the **Stop Date** filter to display only records with a previously used Stop Date.

| elect Payroll Iter | n     |          |   |      |            |      |      |              |        |                  |          |         |         |
|--------------------|-------|----------|---|------|------------|------|------|--------------|--------|------------------|----------|---------|---------|
| Regular Item       |       | ~        |   |      |            |      |      |              |        |                  |          |         |         |
|                    |       |          |   |      |            |      |      |              |        |                  |          |         |         |
| + Create           | 🖉 Mas | Change   |   |      |            |      |      | 🗆 Include Ar | chived | Q Advanced Query | Ł Report | I More  | D Reset |
|                    | L     | ast Name | 0 | Code | <b>^</b> 2 | Туре | Name | Rate Type    | Rate   | Pay Cycle        |          | Stop Da | ste     |
|                    |       |          |   | 800  | 0          |      |      |              |        |                  |          | -07/06  | 00000   |

If wanting to add Stop Dates to records that previously did not have a Stop Date, click the Advanced Query button at the top of the grid.

- Click the arrow beside Active Date Range to expand the options
- Double-click Stop Date
- Choose "Is\_Null" from the Operation drop box
- Click the **Q** Apply Query button

| Q Apply Query Q Clear Query                                                                                                    | Hide Advanced Query Controls (Double-click properties from | e left or Drag and Drop them below.) |              |        |
|----------------------------------------------------------------------------------------------------|------------------------------------------------------------|--------------------------------------|--------------|--------|
| Properties:                                                                                                    | Display Name                                               | Operation                            | Filter Value | Remove |
| Account Number                                                                                                    | Stop Date                                                  | Is _ Null 🗸                          |              | ×      |
| Active Date Range     Start Date     Start Date     Additional With Holding     Advance Error Adjustment     Code 1     Code 2     Configuration     Cowner First Name     Cowner First Name     Comment to them | Load Saved Query V O Enter Query Name Save Qu              | ery                                  |              | •      |

- Click the Hide Advanced Query Controls button to return to the full grid. Only records with the desired Code, Rate and without a Stop Date should be displayed.
- 6. Click the Mass Change button.
- 7. Choose the "Stop Date" Option from the drop box. If "Stop Date" is not listed, contact LACA to have that Mass Change definition added to your database.
- 8. Review the bold text listing the number of objects to be modified. Apply additional filters if needed.

Stop Date

• It is recommended to use the Report button to create a report listing records to be changed. Since there is no "undo" option, the report could be used to identify records needing modified in case of error.

08/21/2022

| Load Definition | NOTE: Use column filtering or advanced queries above to select objects for Mass |
|-----------------|---------------------------------------------------------------------------------|
| Stop Date 🗸 🛇   | Change.                                                                         |
|                 | The Regular item objects will be modified.                                      |
|                 |                                                                                 |
|                 |                                                                                 |

- 9. Type the New Stop Date in the box
- 10. Click the Submit Mass Change button.

No records will display in the grid if a Stop Date filter was used. Remove/change the filter to see the new Stop Dates.